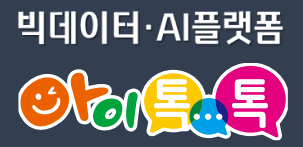

# 웍스 기본 기능

### 게시판, 메시지, 메일, 캘린더, 드라이브, 할 일, 설문

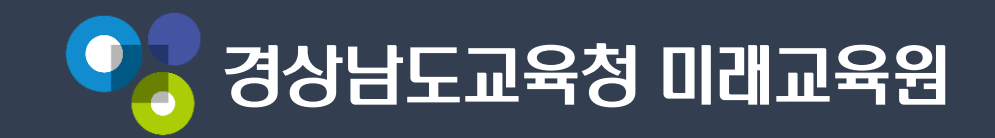

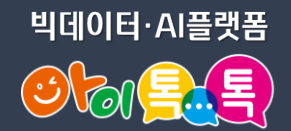

#### ♡ 웍스의 기본 기능: 메시지, 메일, 캘린더, 게시판, 드라이브, 할 일

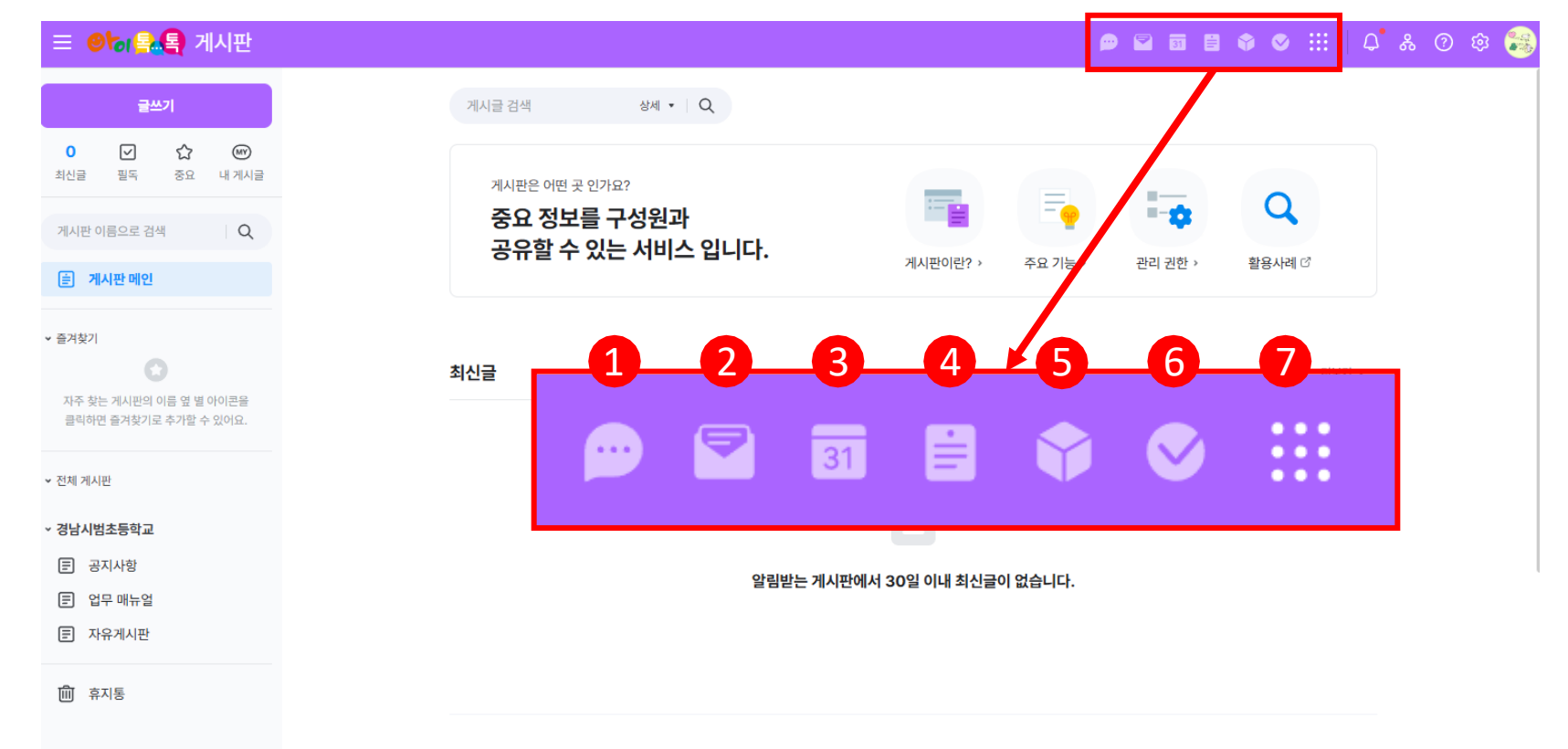

(1) 웍스(works) 기본기능 1 메시지 메일 3 캘린더 ④ 게시판 5 드라이브 **6** 할 일 7 전체 서비스 - 설문, 주소록, Admin 메뉴 선택 가능

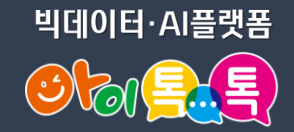

#### 1) 메시지 - 메시지방 생성(1/3)

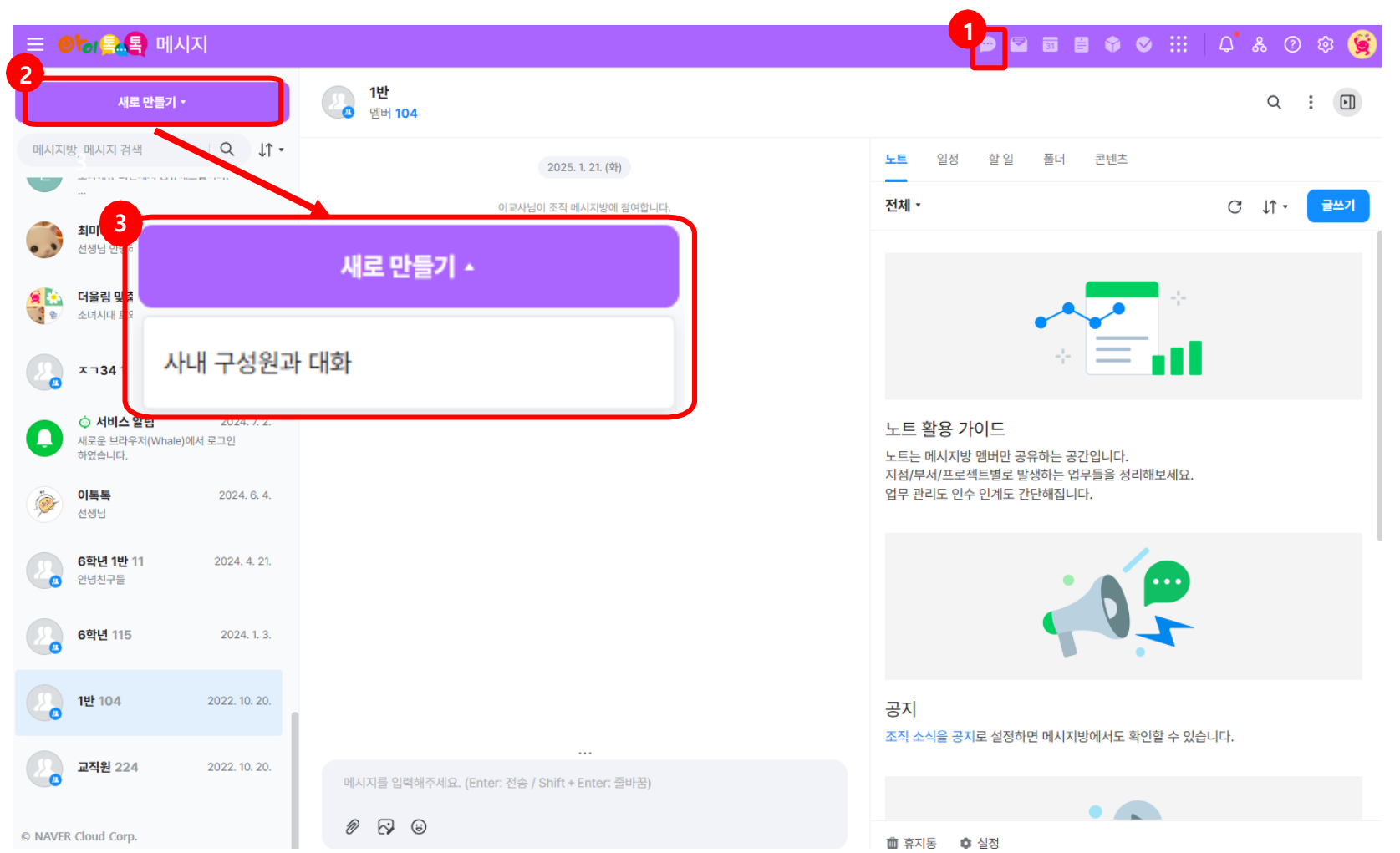

 (1) 화면 설명
 • 메시지방을 만들어 학교내 구성원간 대화방을 생성합 니다.

(2) 실행 절차
① [메시지] 클릭
② 새로 만들기 클릭
③ 사내 구성원과 대화 선택

(3) 활용 안내

 메시지방 만들기에서 메시지 방은 메시지를 보내기 위한 대화방을 생성하는 기능

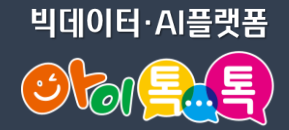

### 1) 메시지 - 메시지방 생성(2/3)

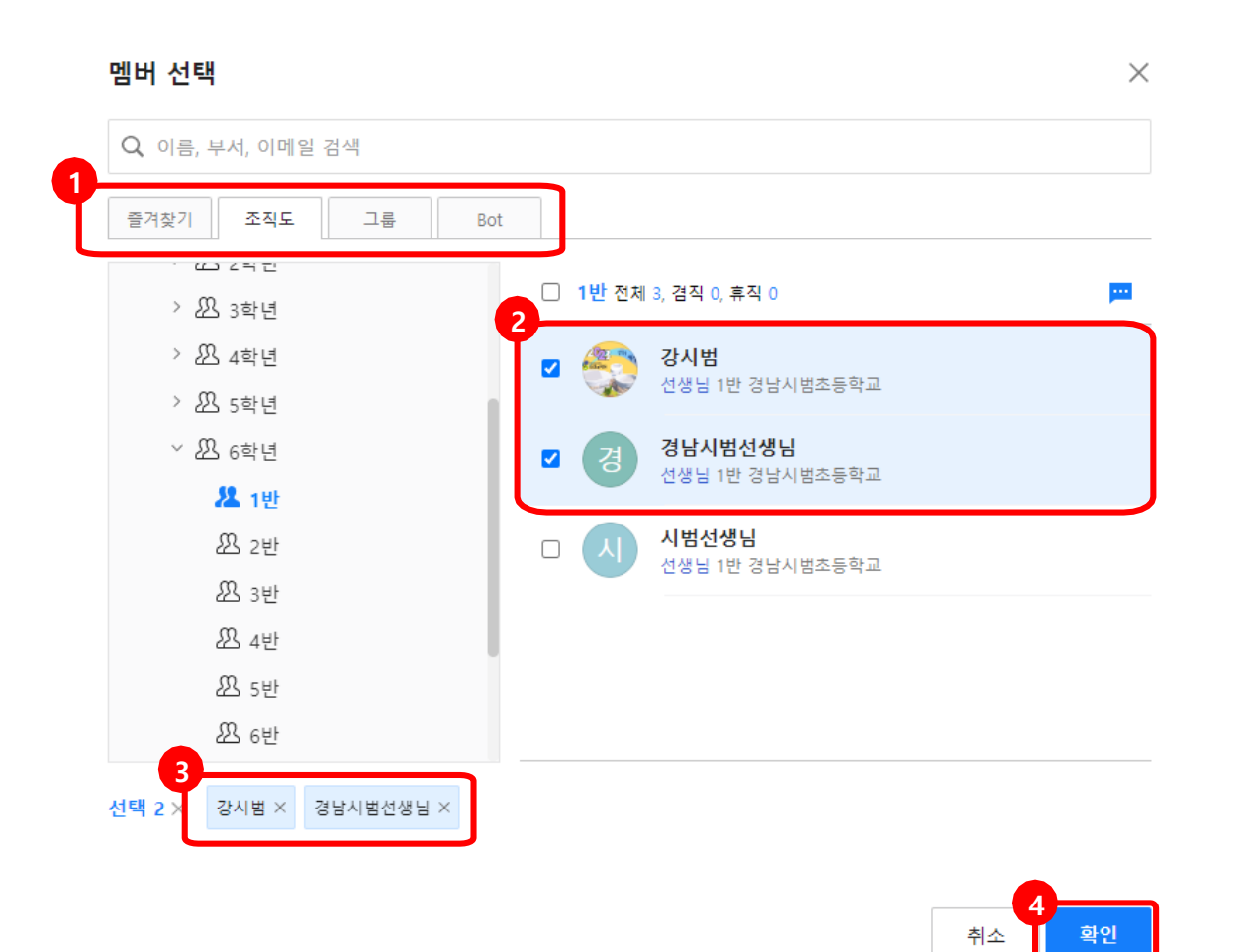

(2) 실행 절차
1 메시지방 멤버 선택 메뉴
2 조직도에서 초대할 멤 버 선택
3 추가한 멤버 확인
4 확인 누르면 메시지방 생성

(3) 활용 안내

 조직도에서 소속된 학교의 구 성원을 선택하여 메시지방을 만들 수 있습니다..

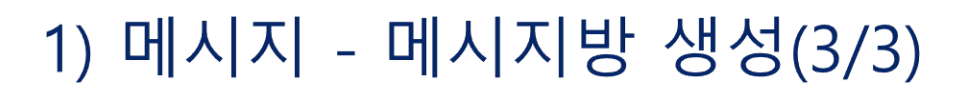

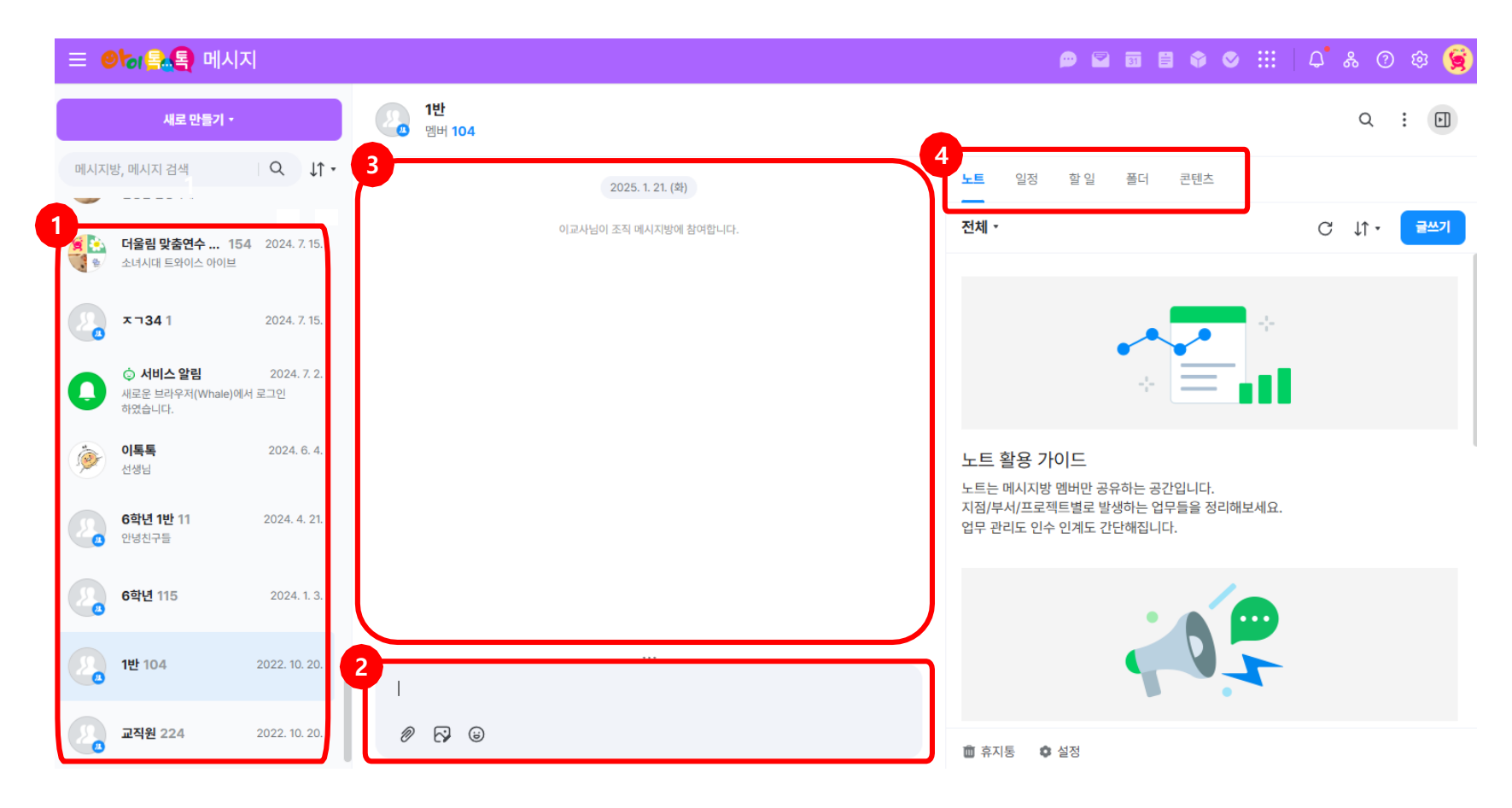

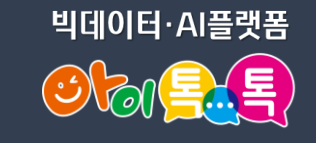

•메시지방 화면 예시입니 (2) 실행 절차 1 현재 생성된 메시지방 목

2 메시지방에서 대화한 내용이

3 현재 선택된 메시지방에 메시

지, 파일 첨부, 간단한 이미지 편

집, 이모티콘 전송을 할 수 있습

록이 표시됩니다.

표시됩니다.

(1) 화면 설명•메시지방 화면 예시입니다.

- 니다. ④ 메시지방에서 노트, 일정, 할 일, 폴더를 공유할 수 있습니다.
- (3) 활용 안내
  •학교 상황 및 규모에 따라 다
  양한 메시지방을 생성하고 메
  시지를 보낼 수 있습니다.

| 웍스(works) 기본 기능 |
|-----------------|
|-----------------|

#### 2) 메일 쓰기(1/3)

|                                          | <b></b>                                                                                                    |                         |
|------------------------------------------|----------------------------------------------------------------------------------------------------|-------------------------|
|                                          |                                                                                                    | ब 🛢 🗣 🛇 :::   🗘 🐇 🕐 🕸 🍓 |
| 2 메일쓰기 메모쓰기                              | 검색어를 입력해주세요. 상세 • Q 전체메일 7 / 7 💿                                                                                                    |                         |
| 7 (강 · · · · · · · · · · · · · · · · · · | Ⅰ         ↓         ↓         ↓         ↓         ↓         ↓         ↓         ↓         ↓         ↓         ↓         ↓         ↓         ↓         ↓         ↓         ↓         ↓         ↓         ↓         ↓         ↓         ↓         ↓         ↓         ↓         ↓         ↓         ↓         ↓         ↓         ↓         ↓         ↓         ↓         ↓         ↓         ↓         ↓         ↓         ↓         ↓         ↓         ↓         ↓         ↓         ↓         ↓         ↓         ↓         ↓         ↓         ↓         ↓         ↓         ↓         ↓         ↓         ↓         ↓         ↓         ↓         ↓         ↓         ↓         ↓         ↓         ↓         ↓         ↓         ↓         ↓         ↓         ↓         ↓         ↓         ↓         ↓         ↓         ↓         ↓         ↓         ↓         ↓         ↓         ↓         ↓         ↓         ↓         ↓         ↓         ↓         ↓         ↓         ↓         ↓         ↓         ↓         ↓         ↓         ↓         ↓         ↓         ↓         ↓         ↓ |                         |
| ☑ 전체메일 7                                 | Hancom Docs (한은메일함) 한컴독스 콘텐츠 공유 알림                                                                                                    | 3. 25. 17:19            |
| ☞ 받은메일함 7                                | Hancom Docs (한은메일함) 한컴독스 콘텐츠 공유 알림                                                                                                    | 3. 24. 12:41            |
| ▶ 보낸메일함                                  | · · · · · · · · · · · · · · · · · · ·                                                                                                    | 3. 15. 00:25            |
| ♀↓ 수신확인                                  | □         ☆         ☑           ½±₩2         □         ៧២월 9                                                                                                    | 2. 5. 15:04             |
| 읍 임시보관함                                  |                                                                                                    | 2024. 10. 30. 16:25     |
| 클 메모함                                    | ○ ☆ ▼ 48 ○ 50 !                                                                                                    | 2024. 5. 17. 13:19      |
| ▶ 즐겨찾는 연락처                               | · · · · · · · · · · · · · · · · · · ·                                                                                                    | Q 23                    |
| ㆍ내메일함 + ✿                                | 19 파일함부 1월 표 [3] 이미지 [3] 전지미이 [3] 지미이 [3] 지미이 [3] 표 1월 부담한 10 번역                                                                                                    |                         |
| ⊘ 스팸메일함 1                                | [사기에 내용을 접적하거나 파일을 드레그아에 정부할 수 있답니다.                                                                                                    |                         |
| <b>前</b> 휴지통                             |                                                                                                    |                         |
| 🔀 외부메일 가져오기                              |                                                                                                    |                         |
| ? 자주 찾는 도움말 보기 >                         |                                                                                                    |                         |
|                                          |                                                                                                    |                         |
|                                          |                                                                                                    |                         |
|                                          |                                                                                                    |                         |
| © NAVER Cloud Corp.                      |                                                                                                    |                         |
| 용량 151KB / 100GB                         | Editor HTML TD                                                                                                    | •                       |

빅데이터·AI플랫폼

(2) 실행 절차
1 [메일] 클릭
2 메일쓰기 선택
3 메일쓰기 메뉴에서 메일 작성

(3) 활용 안내

٠

• 톡톡 웍스 메일서비스는 네 이버 메일의 인터페이스와 유사하며 100GB의 메일 저 장용량을 제공합니다

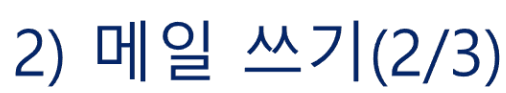

| Ś                                                                |                            |                      | 🔄 M 9                                                                                                    | 일쓰기 : 메일 -  | Whale                                                                                              |                                  |                                                                                                    |                            | -                        |         | × |
|------------------------------------------------------------------|----------------------------|----------------------|----------------------------------------------------------------------------------------------------|-------------|----------------------------------------------------------------------------------------------------|----------------------------------|----------------------------------------------------------------------------------------------------|----------------------------|--------------------------|---------|---|
| a mail.works                                                     | smobile.com 메일쓰            | 기 : 메일               |                                                                                                    |             |                                                                                                    |                                  |                                                                                                    |                            |                          |         |   |
| 8<br>보내기                                                         | 예약 임시저장                    | ∞ ∽ 메모               | !                                                                                                    |             |                                                                                                    |                                  |                                                                                                    |                            |                          | 0       | • |
| 받는사람                                                             | □ 개인별 ?                    |                      |                                                                                                    |             |                                                                                                    |                                  |                                                                                                    |                            |                          | 4<br>주소 | 록 |
| 참조                                                               | Č <b>6</b> -               |                      |                                                                                                    |             |                                                                                                    |                                  |                                                                                                    |                            |                          |         | • |
| 제목                                                               | 🗌 କିନ୍ତି ।                 |                      |                                                                                                    |             |                                                                                                    |                                  |                                                                                                    |                            | 보인                       | 등급      | • |
| 맑은 고딕                                                            | ♣ 14px ♣                   | B <i>I</i> <u>∪</u>  | <del>S</del> T∎ ▼ T                                                                                                    | • E :       | = ∈ = ∃                                                                                            | T×                               | = * 0                                                                                                    |                            |                          | 추가기능 /  | • |
|                                                                  |                            |                      |                                                                                                    |             |                                                                                                    |                                  |                                                                                                    |                            |                          |         |   |
| 6                                                                | 부 🌐 표 🖂 이미지                | 🕢 이미지 편집             | 🕘 스티커 (                                                                                                    | 희호 번역       | 4<br>8 mail.worksmobil                                                                             | le.com 주소록 : 메일                  | ▲ 주소卷:明월 - Wha                                                                                                    | 0                          |                          | - 0     |   |
| <ul> <li>6 </li> <li>₩ 파일첨복</li> <li>7</li> <li>여기에 내</li> </ul> | 부 🌐 표 🖸 이미지<br>용을 입력하거나 파일 | ☑ 이미지 편집<br>일을 드래그하여 | <ul> <li>☺ 스티커 </li> <li>첨부할 수 있습니</li> </ul>                                                                                                    | A호 번역<br>다. | 호<br>초 mail.worksmobil<br>메일 주소록                                                                   | ie.com 주소록 : 메일<br>m             | ● 주소북: 미월 - Wha<br>안약처, 태그 광역                                                                                                    | e<br>Defer M21 •           | 받는사람 0                   | - 0     |   |
| 6 🖉 파일첨태<br>7 여기에 내                                              | 부 🌐 표 🖸 이미지<br>용을 입력하거나 파일 | ☑ 이미지 편집<br>일을 드래그하여 | ▲ ▲티커 ▲ ▲ ▲티커 ▲ ▲ < | ▲★ 번역<br>다. | ৫ mail.worksmobil<br><b>গাথ কঠন্ব</b><br>জি<br>১নমগ<br>- হন্য<br>- চী প্রধ্য/গ্রহারণ               | e.com 주소북 : 메일<br><u>원</u><br>그로 | <ul> <li>주소북: 8월 - Vña</li> <li>연락자, 태그 관락</li> <li>1번 1</li> <li>전 경미체</li> <li>1번 정나제프로부적 chostul@eg</li> </ul>                        | е<br>2480 МЛ •<br>те долг  | 받는사람 0                   | - 0     |   |
| 6 🔊 파일첨태<br>7 여기에 내                                              | 부 🌐 표 🖸 이미지<br>용을 입력하거나 파일 | ☑ 이미지 편집<br>실을 드래그하여 | ▲ <b>○ 스티커 (</b><br>첨부할 수 있습니                                                                                                    | Ax 번역<br>다. | <ul> <li>mail.worksmobil</li> <li>আও 주소록</li> <li>         ি<br/>অধ্য সাদ্র</li></ul>              | e.com 주소북 : 예일<br>고<br>고로        | <ul> <li>주소북: 영일 - Vita</li> <li>연락치, 태그 금액</li> <li>연락치, 태그 금액</li> <li>122 1</li> <li>것이제</li> <li>122 전에서 또도문학교 chostul@eg</li> </ul> | е<br>?4802 МЛ •<br>пе долг | 받는사함 0<br>참조 0           | - 0     |   |
| 6 <b>∂ 파일첨</b> 4<br>7<br>여기에 내                                   | 부 ▦ 표 ☑ 이미지<br>용을 입력하거나 파일 | ☑ 이미지 편집<br>실을 드래그하여 | ▲ <b>④ 스티커 </b><br>첨부할 수 있습니                                                                                                    | Ax 번역<br>다. | ে məlworkəməbil<br>আথ্র কৃত্রজ্ব<br>এমহন<br>- ভ্রমহ<br>- চ্রী প্রথ্য প্রায় ভ্রমন<br>- প্রায় প্রথ | e.com 주소북 : 메일<br><u>-</u>       | <ul> <li>같은 주요로: 역할 - Vita</li> <li>안약지, 태그 금색</li> <li>1만 1</li> <li>같이려<br/>1만 1<br/>1만 10나서프트로북코 chostulitieg</li> </ul>              | ние Форм<br>               | 발는사람 0<br>참조 0<br>순은참조 0 | - 0     |   |

(2) 실행 절차

4 주소록 메뉴에서 톡톡

5 메일 제목 작성 및 보안

6 파일, 표, 이미지 첨부

간단한 이미지 편집,

 보낸 메일과 받은 메일, 수신 확인은 메일 메인화면의 왼 쪽 메뉴에서 확인이 가능합

스티커, 번역 기능 사용

받는 사람 추가

등급 설정

7 메일 내용 작성

가능

 8
 메일 발송

(3) 활용 안내

니다.

웍스 주소록과 연동하여

#### 3) 메모 쓰기(3/3)

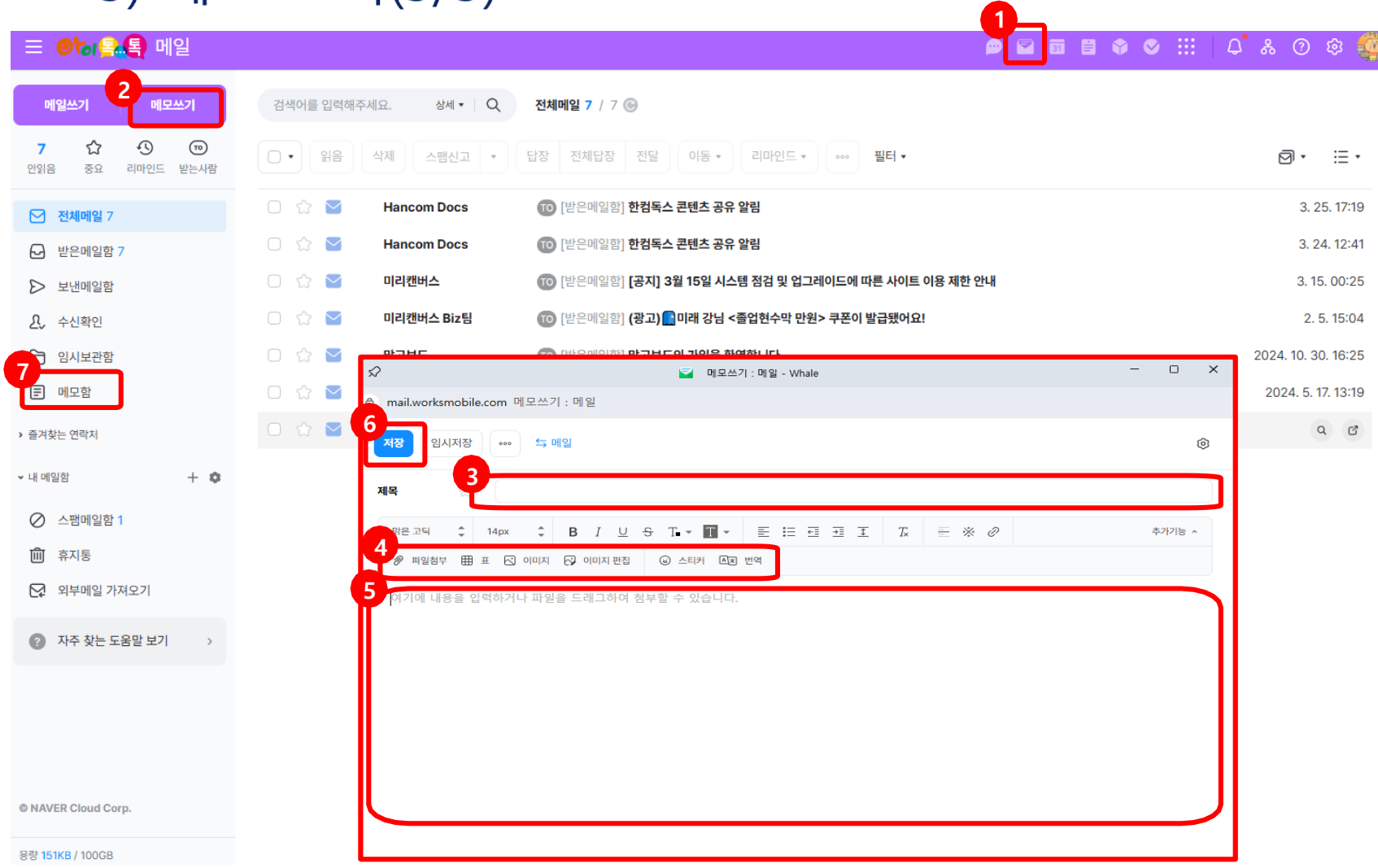

- [메일] 클릭
- 2 메모쓰기 선택
- 3 제목작성

(2) 실행 절차

- ④ 파일, 표, 이미지 첨부 이미지편집, 스티커 번역 기능 사용
- 5 메모 내용 작성
- 6 메모 저장하기
- ⑦ 메모합에서 작성한 메모 확인

(3) 활용 안내

 메모쓰기 화면에서 与메일 버튼을 눌러 메일쓰기로 전 환이 가능

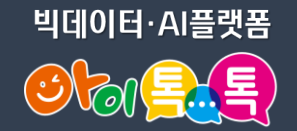

#### 4) 캘린더 일정 쓰기(1/2)

| Ξ ❷ 등 등 특용 캘린 대                                                                                                    | 러                   |               |              |         |                         | P 🖻            | i 🛙 🗣 🛇 🖽 | ပ္နံ စ 🎄 🌼 |
|----------------------------------------------------------------------------------------------------|---------------------|---------------|--------------|---------|-------------------------|----------------|-----------|------------|
| 2<br>일정쓰기 설비 예약                                                                                                    |                     | 검색어를 입력하세요.   | 상세 • Q 전체 1  | 일정 🕞    |                         |                |           |            |
| ~ 2025. 03 1년 <                                                                                                    | : >                 | 2025.03 < > 2 | 2늘           | 일건      | 간 주간 <mark>월간</mark> 목록 | 2일 •           |           | ē          |
| 일         월         화         수         목         금           23         24         25         26         27         28           2         3         4         5         6         7           9         10         11         12         13         14           16         17         18         19         20         21           23         24         25         26         27         28 | 8<br>15<br>22<br>29 | 23            | 월<br>24      | 화<br>25 | <b>4</b><br>26          | <b>목</b><br>27 | ₽<br>28   | 토<br>1 삼일젤 |
| 30         31         1         2         3         4           51         전체 일정 보기                                                                                                    | 5                   | 2             | 3 대체공휴일(상일절) | 4       | 5                       | 6              | 7         | 8          |
| <ul> <li>내 갤린더 +</li> <li>♥ [기본] 강미래</li> <li>♥ 할일</li> </ul>                                                                                                    | ¢                   | 9             | 10           | 11      | 12                      | 13             | 14        | 15         |
| <ul> <li>♥ gne.go.kr</li> <li>♥ 메시지방 캘린더</li> <li>① 삭제</li> <li>① 3학년</li> </ul>                                                                                                    | ٥                   | 16            | 17           | 18      | 19                      | 20             | 21        | 22         |
| <ul> <li>☆ 중요 일정 보기</li> <li>88 범주 일정 보기</li> </ul>                                                                                                    |                     | 23            | 24           | 25      | 29                      | 27             | 28        | 29         |
| <ul> <li>캘린더 일정 정리하기</li> <li></li></ul>                                                                                                    |                     | 30            | 31           | 1       | 2                       | 3              | 4         | 5          |

(1) 화면 설명
• 일정 및 약속을 쓰고 공
유할 수 있습니다

(2) 실행 절차
1 [캘린더] 클릭
2 일정쓰기 탭이나 날짜 선택 후 일정쓰기

(3) 활용 안내・내 캘린더에서 구성원 일정 열람 가능합니다.

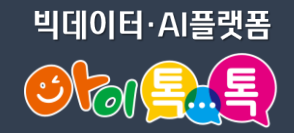

#### 4) 캘린더 일정 쓰기(2/2)

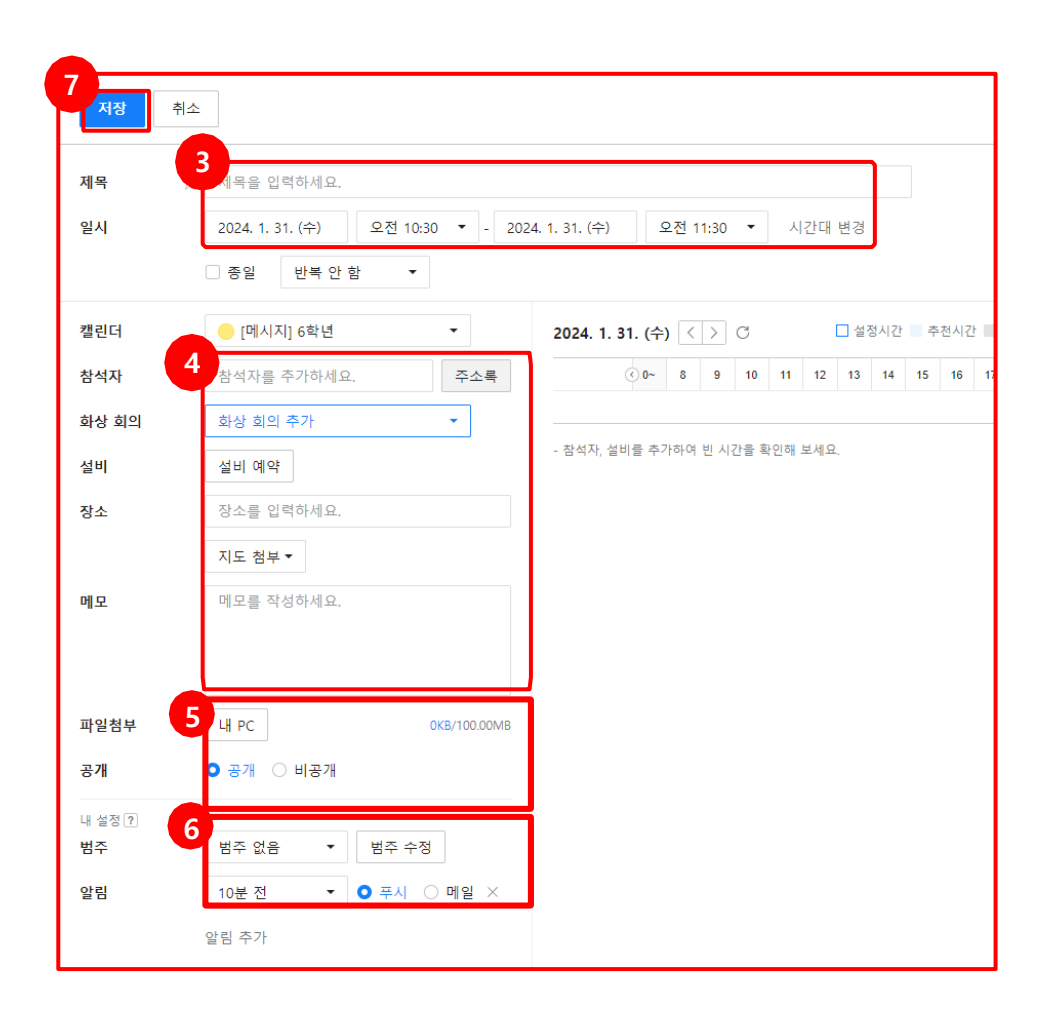

| 2) 실행 절차                      |
|-------------------------------|
| ③ 제목 및 일시 작성                  |
| ④ 참가자,화상회의,장소 설<br>정          |
| 5 파일 첨부(최대 100MB)             |
| 6 범주, 알림 설정                   |
| 7 일정 저장                       |
| (3) 활용 안내                     |
| •할 일 기능을 캘린더에<br>서 연계하여 사용 가능 |

. . . . . . . .

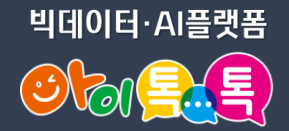

#### 5) 홈 게시판 글쓰기(1/2)

| ≡ <b>⊘¦ゐ톸₄톸)</b> 게시판                            |                               | p 🖬                   | <br>□ 📑 🗣 ♥ :::   ♫ ♣ ♡ |
|-------------------------------------------------|-------------------------------|-----------------------|-------------------------|
| 글쓰기                                             | 게시글 검색 상세 •   Q               |                       |                         |
| 0 [ 슈 종) 신경 필독 중요 내계시뢰                          | 계시판은 어떤 곳 인가요?<br>중요 정보를 구성원과 |                       | Q Q                     |
| 을 게시판 메인                                        | 공유할 수 있는 서비스 입니다.             | 게시판이란? > 주요 기능 > 관리 전 | 신한 > 활용사례 C             |
| 경남초등학교                                          |                               |                       |                         |
|                                                 | 최신글                           |                       | 더보기 >                   |
| 자주 찾는 게시판의 이름 옆 별 아이콘을<br>클릭하면 즐겨찾기로 추가할 수 있어요. |                               |                       |                         |
| 전체 게시판                                          |                               |                       |                         |
| 경남시범초등학교                                        |                               |                       |                         |
| ₣ 공지사항                                          | 3                             |                       |                         |
| E 업무 매뉴얼                                        | 게시판 선택                        |                       |                         |
| T 자유게시판                                         |                               |                       |                         |
| ÎÎÎ  휴지통                                        | 경남조능학교                        |                       |                         |
|                                                 |                               |                       |                         |
|                                                 |                               |                       |                         |
|                                                 | ○ ■ 자유게시판                     |                       |                         |

(1) 화면 설명• 톡톡 웍스 홈 화면

(2) 실행 절차
1 [게시판] 클릭
2 글쓰기 클릭
3 게시판 선택 후 확인 클 릭

(3) 활용 안내 •게시판에서 공지사항이나 정보 등을 공유하여 구성원 과 커뮤니케이션을 하는 메뉴

### 5) 홈 게시판 글쓰기(2/2)

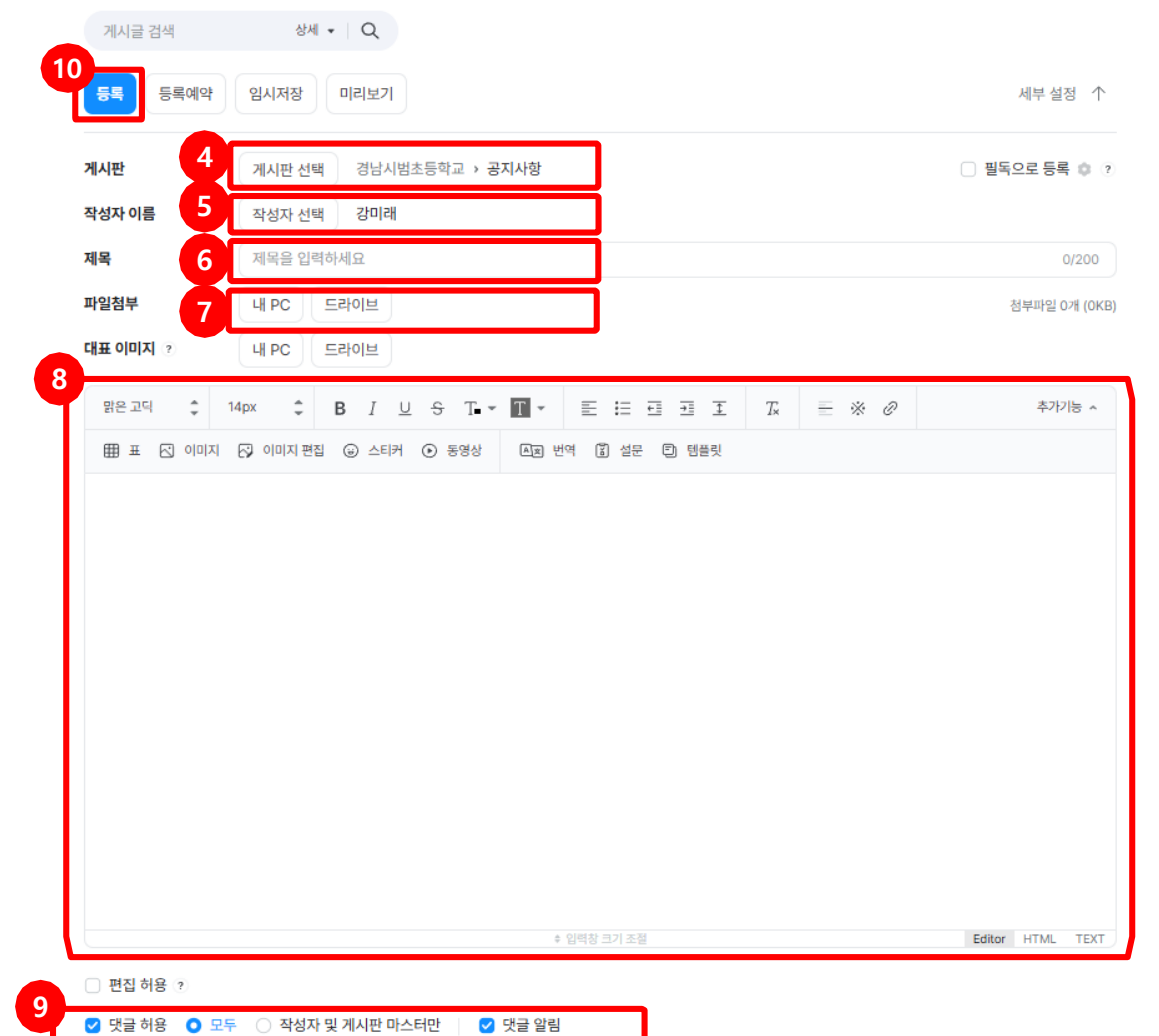

(2) 실행 절차 ④ 게시판 선택 및 확인 5 작성자 이름 선택 6 제목 입력 7 파일 첨부 ⑧ 게시글 내용 작성 9 댓글 및 댓글 알림 허용 설정 10 게시글 등록 (3) 활용 안내 •대표 이미지, 필독으로 등록, 등록 예약, 임시저장 기능 사용 가능 •게시글 내용 작성시 그림 및 스티커, 동영상, 번역, 템플릿 등 다양한 기능을 제공

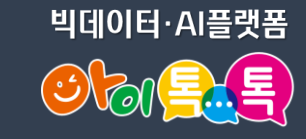

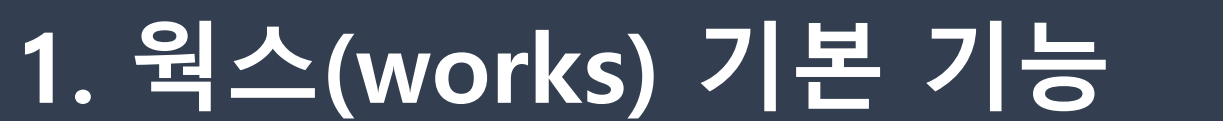

#### 6) 웍스 드라이브 활용

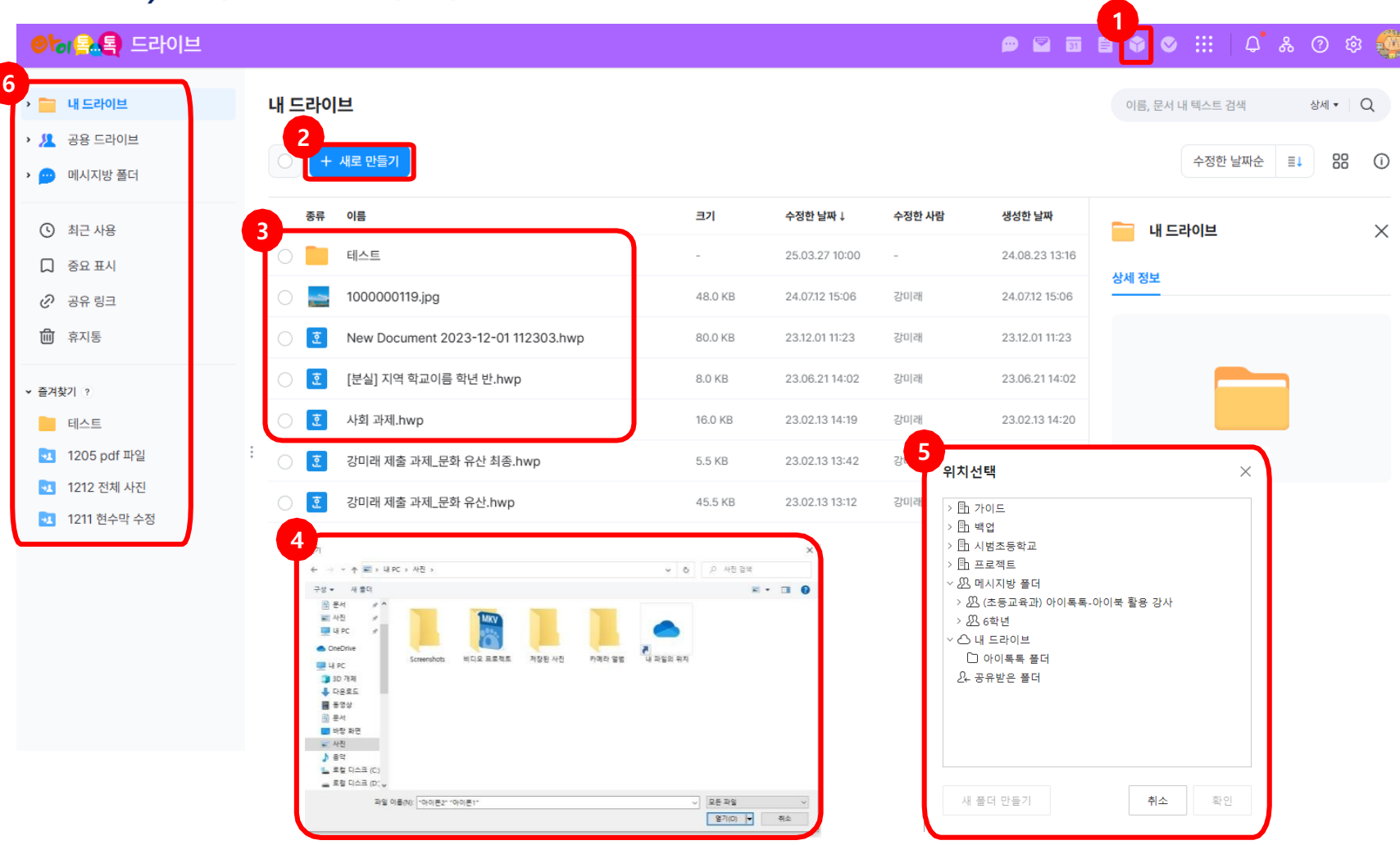

(2) 활용 안내 • 드라이브의 개인 저장 용량은 학교의 사용자 수X100GB의 공용 용량으로 제공 됨.

업로드할 파일 또는 폴더 4 선택 5 업로드 폴더 위치 선택 후 확인 클릭 6 폴더별 파일 확인 및 공유

- 올리기 선택
- 3 파일 올리기 또는 폴더
- 2 새로 만들기 클릭
- 1 [드라이브] 클릭

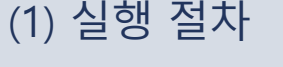

X

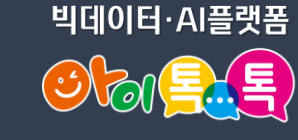

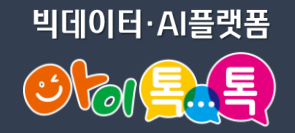

#### 6) 웍스 드라이브 공유(소속 조직)

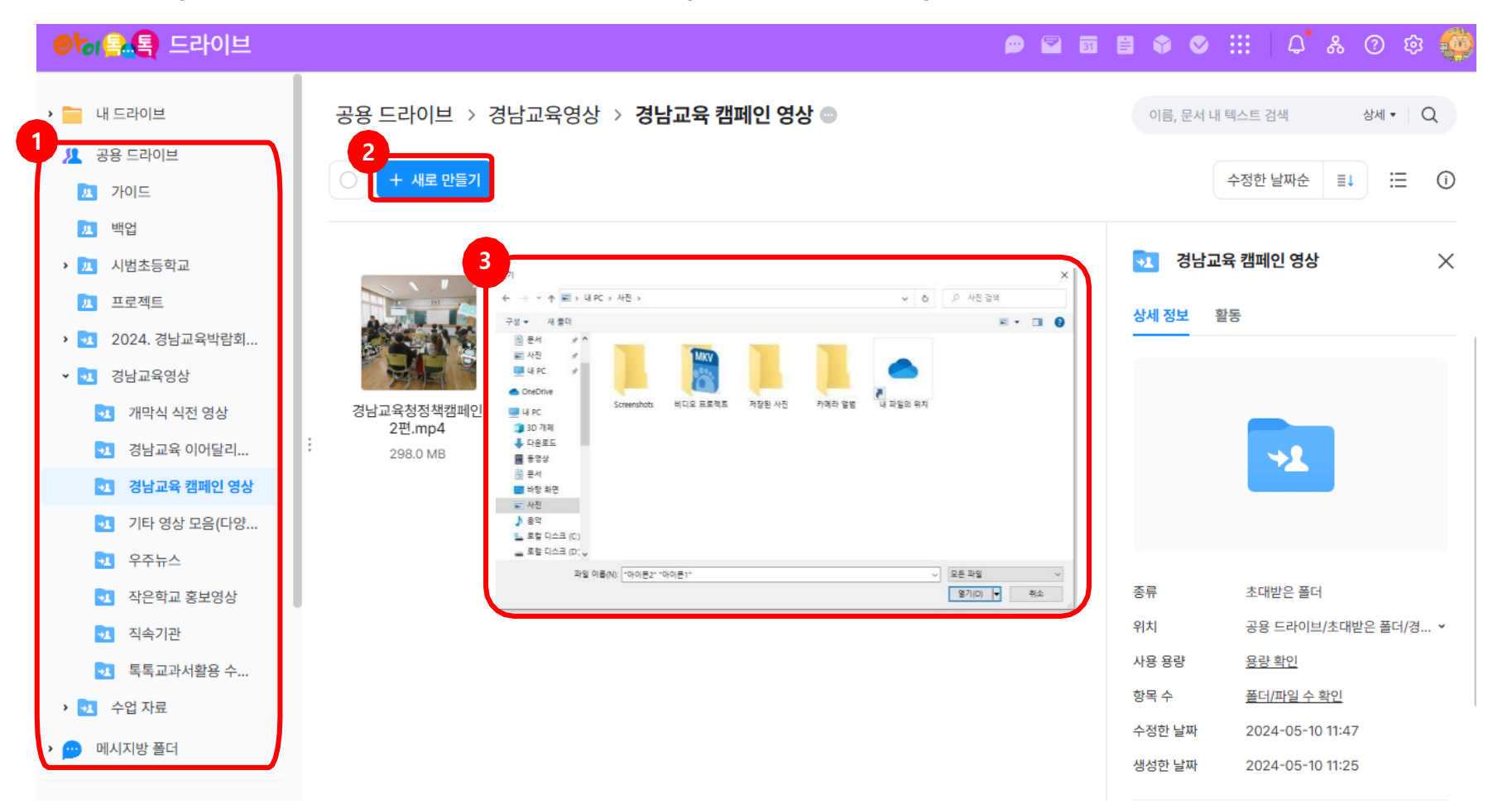

#### (1) 화면 설명

소속 조직에 파일을 공유 하려면 공유 드라이브나 메세지방 폴더에 파일을 올리면 된다.

#### (2) 실행 절차

- 공유 드라이브나 메시지방 폴더 클릭
- 2 공유 하고 싶은 폴더에 올리기
- 3 업로드할 파일 또는 폴더 선택

#### (3) 활용 안내

소속된 조직 내의 모든 사람들에
 나 메세지 방에 있는 사람들과 파
 일 공유 시 사용

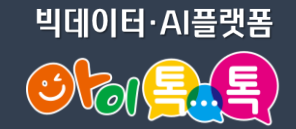

### 6) 웍스 드라이브 공유(개인)

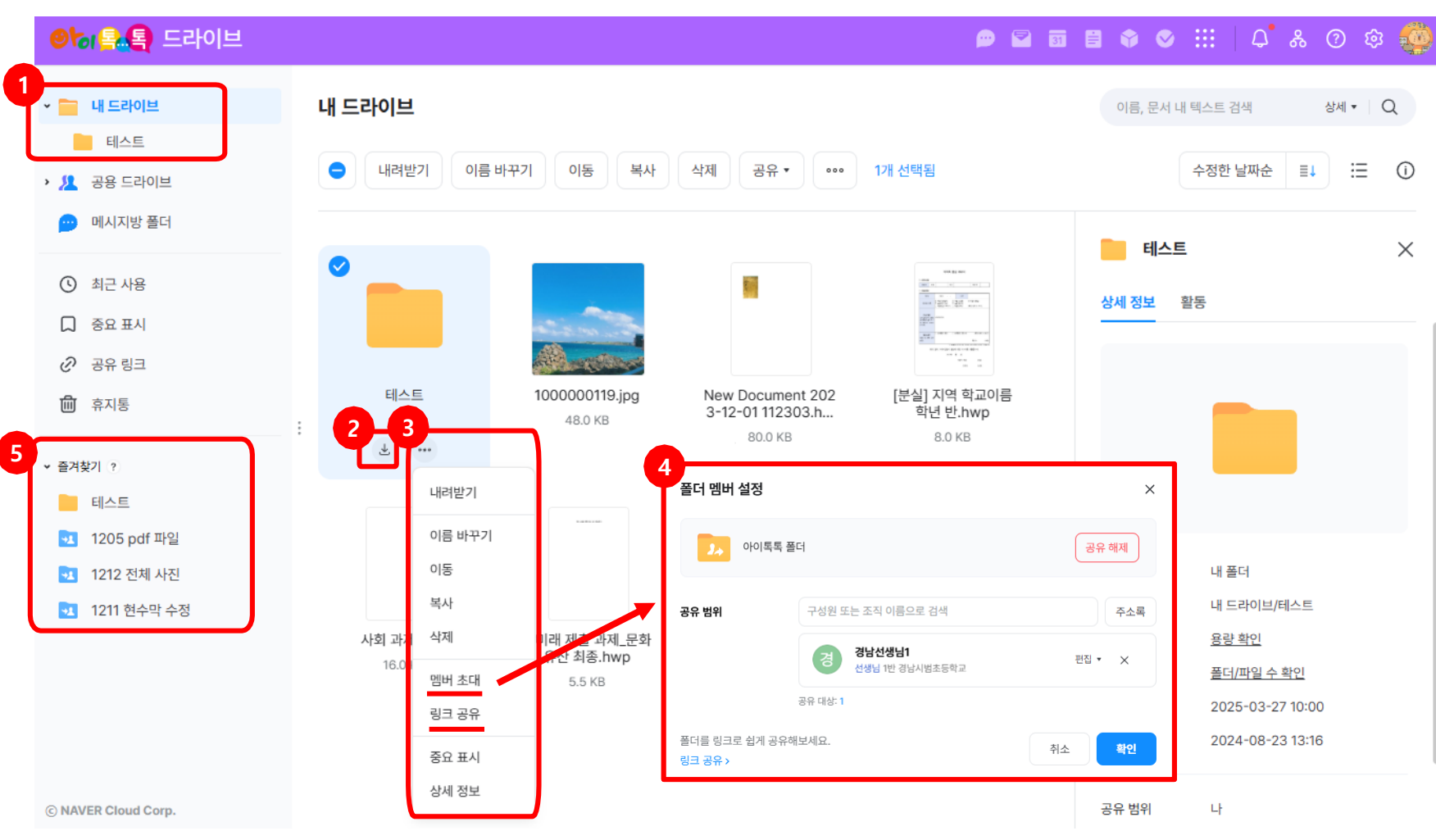

| 새로 만들기 탭이나 드래그 앤<br>드롭으로 파일, 폴더 올리기                                                                               |
|----------------------------------------------------------------------------------------------------|
| 2 폴더 내려 받기로 컴퓨터에 저장                                                                                               |
| <ul> <li>3 폴더 사용 옵션 선택</li> <li>- 이름 바꾸기, 이동, 복사, 삭제 기능</li> <li>- 폴더 공유 기능</li> <li>- 중요 표시, 상세 정보 확인</li> </ul> |
| ④ 폴더 공유 방법                                                                                                    |
| -멤버 초대: 구성원에게 폴더를 공유                                                                                              |
| -링크 공유: 모든 사람, 사내 구성원,                                                                                            |

내 드라이브에 있는 파일을 소속 조직 중 선택하여 공유할 수 있습니다.

● 내 드라이브 클릭 ->

(3) 활용 안내・ 내 드라이브의 자료를 조

및 공유

(1) 화면 설명

(2) 실행 절차

 내 드라이브의 자료를 조직 내의 특정 대상자에게만 공유

⑤ 공유 받은 폴더, 공유한 폴더 확인

지정한 사람을 선택하여 링크 생성

1. 웍스(works) 기본 기능

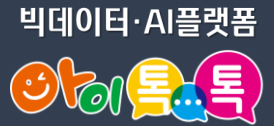

#### 6) 웍스 드라이브 활용(메시지 방 폴더)

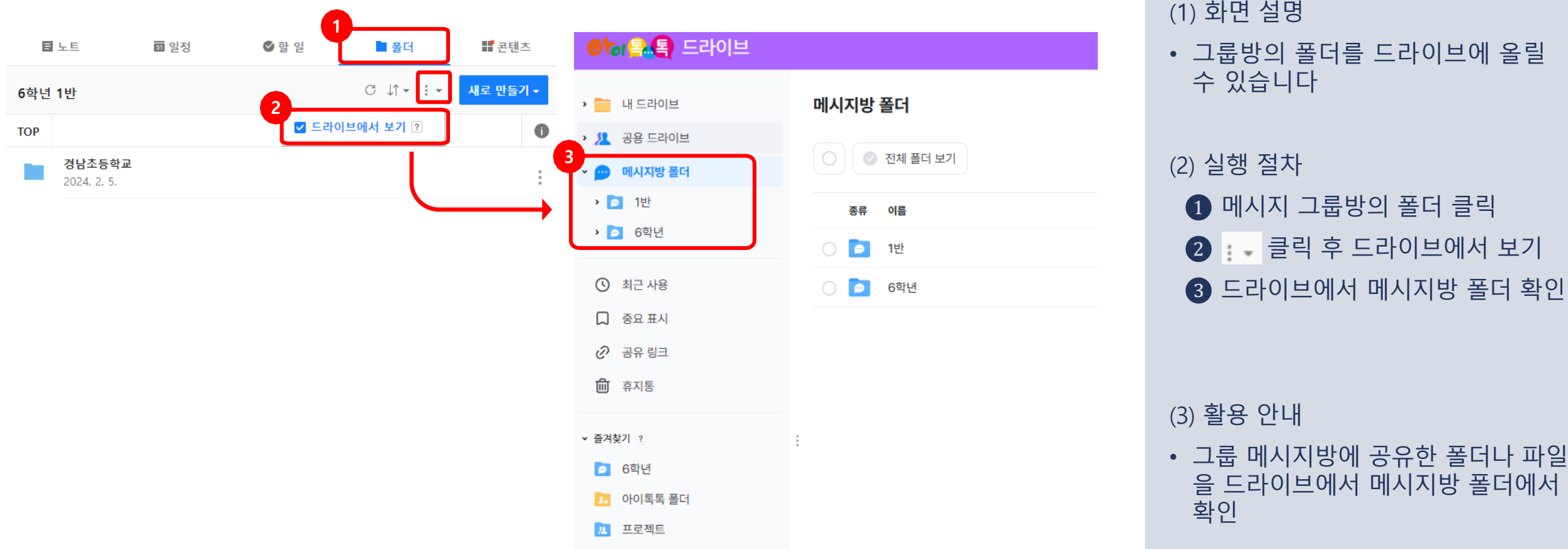

#### • 그룹방의 폴더를 드라이브에 올릴 수 있습니다 (2) 실행 절차 1 메시지 그룹방의 폴더 클릭

### 7) 할 일 쓰기(1/2)

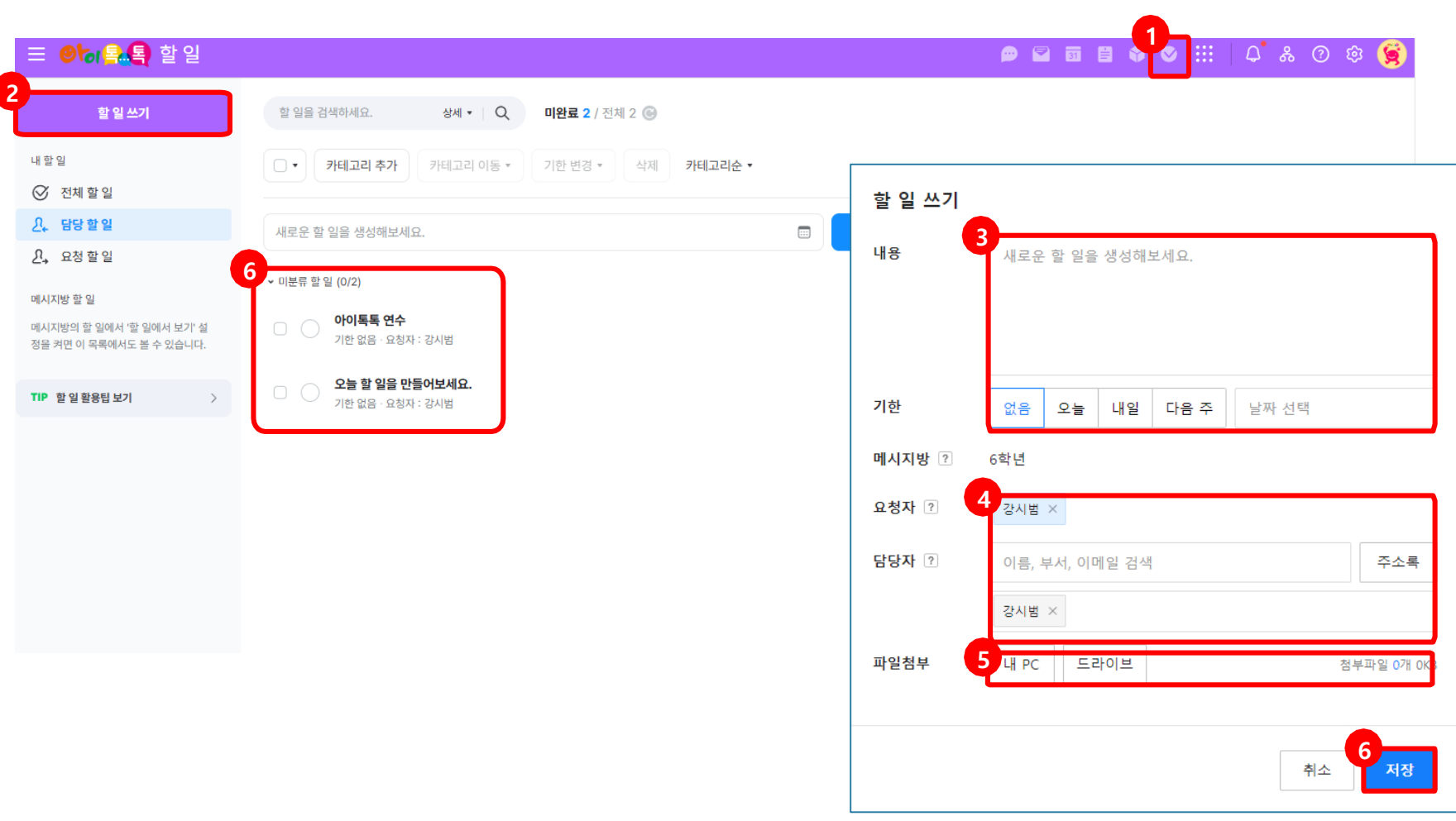

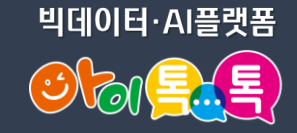

(1) 실행 절차 1 [할 일] 클릭 할 일 쓰기 클릭

2

내용 입력 및 기한 설정 (3)

④ 요청자 및 담당자 지정

5 파일첨부(내 PC 또는 드라이브)

6 저장 후 할 일 확인

(2) 활용 안내

- 메세지방의 할 일에서 '일 일에서 보기' 설정을 하면 할 일 탭에서 확인 가능
- 요청자는 1명만 지정 할 수 있으 며 '요청 할 일 ' 에서 확인 가능
- 담당자는 0명부터 100명까지 지 정 할 수 있으며 '담당 할 일' 에서 확인 가능.

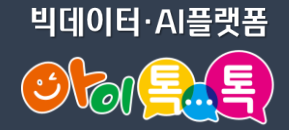

### 7) 할 일 쓰기(2/2)

| Ξ ❷등록록 할일                                                       |                                                                                                    |                   |   |
|-----------------------------------------------------------------|----------------------------------------------------------------------------------------------------|-------------------|---|
| 할 일 쓰기                                                          | 할 일을 검색하세요. 상세 ▼ Q 미완료 2 / 전체 2 ⓒ                                                                                                    |                   |   |
| 내 할 일<br>· 전체 할 일                                               | ▶         ▶         ▶         ₱         ₱         ₱         ₱         ₱         ₽         ↓         ↓         ↓         ↓         ↓         ↓         ↓         ↓         ↓         ↓         ↓         ↓         ↓         ↓         ↓         ↓         ↓         ↓         ↓         ↓         ↓         ↓         ↓         ↓         ↓         ↓         ↓         ↓         ↓         ↓         ↓         ↓         ↓         ↓         ↓         ↓         ↓         ↓         ↓         ↓         ↓         ↓         ↓         ↓         ↓         ↓         ↓         ↓         ↓         ↓         ↓         ↓         ↓         ↓         ↓         ↓         ↓         ↓         ↓         ↓         ↓         ↓         ↓         ↓         ↓         ↓         ↓         ↓         ↓         ↓         ↓         ↓         ↓         ↓         ↓         ↓         ↓         ↓         ↓         ↓         ↓         ↓         ↓         ↓         ↓         ↓         ↓         ↓         ↓         ↓         ↓         ↓         ↓         ↓         ↓         ↓         ↓         ↓ | 카테고리순 •           |   |
| 2. 담당할일<br>2. 요청할일                                              | 새로운 할 일을 생성해보세요.                                                                                                    | <b>₩</b> 전장       |   |
| 메시지방 할 일<br>메시지방의 할 일에서 '할 일에서 보기' 설<br>정을 켜면 이 목록에서도 볼 수 있습니다. | <ul> <li>□ 미분류 할 일 (0/2)</li> <li>○ 아이톡톡 연수</li> <li>□ 기한 없음 · 요청자 : 강시범</li> </ul>                                                                                                    | :<br>미완료된 할 일     | 2 |
| TIP 할일활용팁보기 >                                                   | 오늘 할 일을 만들어보세요.           기한 없음 · 요청자 : 강시범                                                                                                    | 아이톡톡 연수           |   |
|                                                                 |                                                                                                    | 기한 없음<br>메시지방 6학년 |   |
|                                                                 |                                                                                                    | 요청자 강시범           |   |
|                                                                 |                                                                                                    | 담당자 강시범           |   |
|                                                                 |                                                                                                    | 완료하기              |   |

(2) 실행 절차
1 담당 할 일 또는 요청 할 일에서 내용 확인
2 할 일 제목 클릭
3 세부 내용 확인 및 수정

(3) 활용 안내
• 할 일 기능을 캘린더에서
· 연계하여 사용 가능합니다.

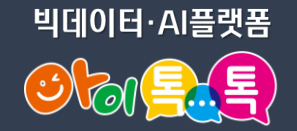

#### 8) 웍스 설문 활용(새 설문 작성)

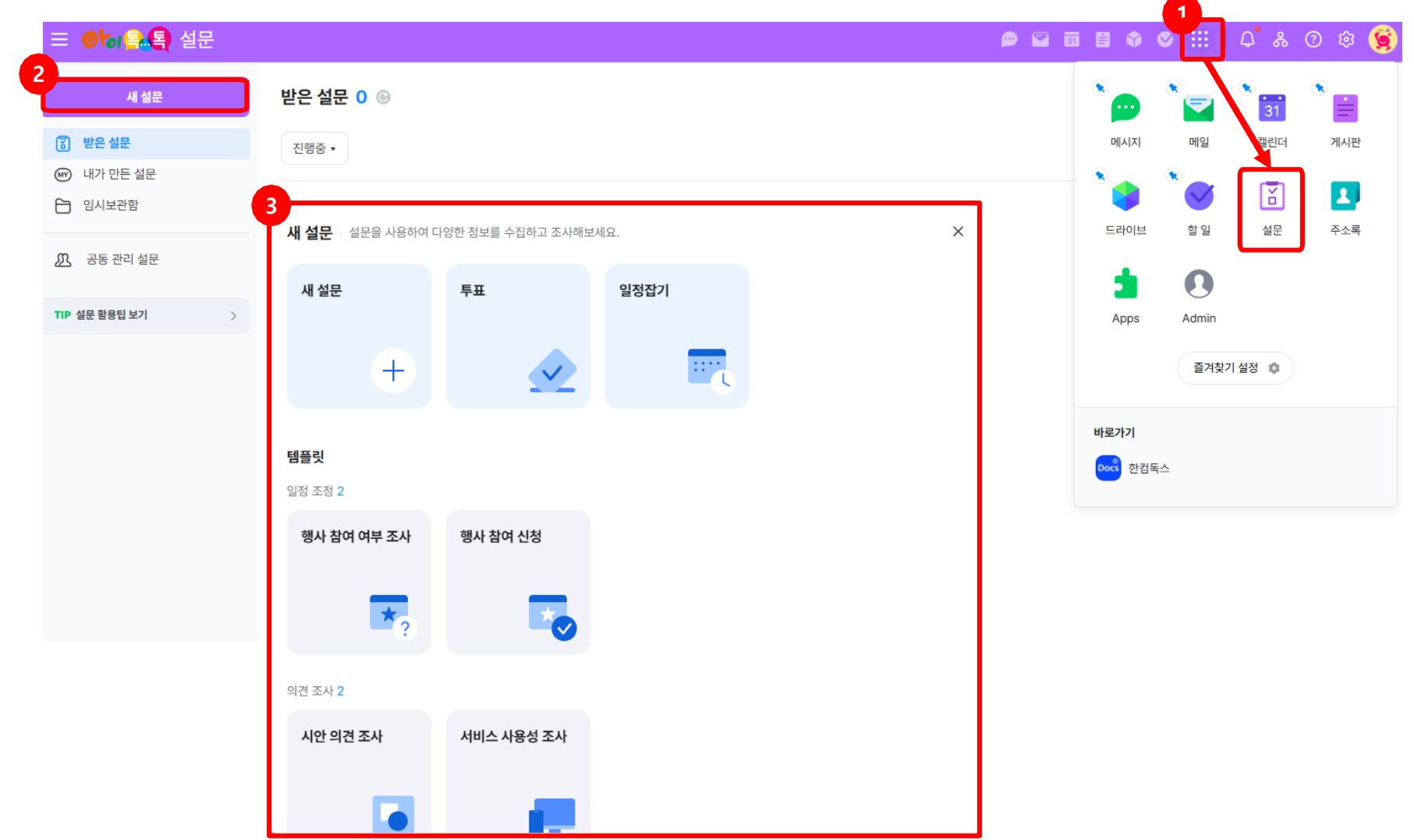

#### (1) 화면 설명

• 설문 메뉴에서 설문을 작성하고 공유할 수 있습니다.

#### (2) 실행 절차

- 1 [전체서비스] ->[설문] 클릭
- 2 새 설문 클릭
- ③ 기본 양식(일반 설문, 투표, 일정잡기)또는 템플릿의 설문 양식 선택

(3) 활용 안내

 설문 템플릿에서는 6가지의 설 문 양식을 제공하며 이를 수정하 여 설문지 제작에 손쉽게 활용할 수 있습니다.

| 1. 눡스(works) 기논 기둥 | 1. 욱 | 닉스(v | vorks) | ) フ | 본 | 7 |  |
|--------------------|------|------|--------|-----|---|---|--|
|--------------------|------|------|--------|-----|---|---|--|

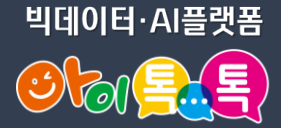

### 8) 웍스 설문 활용(새 설문 작성)

| 문작성                       | 완료                        |              |            |
|---------------------------|---------------------------|--------------|------------|
| ·[경 사항 저장됨                |                           |              |            |
| 48                        |                           | 5<br>구성 추가 🛈 | >          |
| • 설문 제목을 입력하세요.           |                           | 질문           |            |
| 설문 설명을 입력하세요.             |                           | ○ 객관식        | ○ 일정 투표    |
|                           |                           | ○ 평점         | ○ 서술식      |
|                           |                           | ○ 드롭다운       | ○ 날짜/시간 입력 |
| 질문을 입력하세요.                |                           | 설문지 구성       |            |
| 설명을 입력하세요.                |                           | ○ 페이지        | ○ 단락       |
| ☱ 객관식 항목 입력               | $\mathbf{x}$ $\times$     |              |            |
| 三 객관식 항목 입력               | $\mathbf{x}$ $\mathbf{x}$ |              | 취소 주가      |
| + 항목 추가                   |                           |              |            |
| + 기타추가                    |                           |              |            |
| 필수 💽 복수 선택 💽              | <u>ن</u> :                |              |            |
|                           |                           |              |            |
| 질문을 입력하세요.                |                           |              |            |
| 설명을 입력하세요.                |                           |              |            |
| 자유 입력                     | •                         |              |            |
| 응답자가 자유롭게 답변을 입력할 수 있습니다. |                           |              |            |
| 필수                        | <u>ش</u> ؛                |              |            |

(2) 실행 절차
④ 설문 제목 입력
⑤ 구성 질문 방식 추가
⑥ 객관식 질문 추가
⑦ 서술식 질문 추가

(3) 활용 안내
 설문 방식을 추가 하여 원하 는 설문 형식을 만들 수 있습 니다

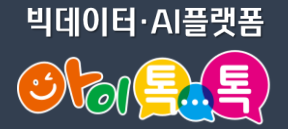

#### 8) 웍스 설문 활용(새 설문 작성)

| 202 바닥에세프.                      |       |   | ~     |
|---------------------------------|-------|---|-------|
| 2024.02.07 (수) 시간 주가<br>+ 날짜 추가 |       |   | ~     |
| + 기타 추가                         |       |   |       |
| 복수 선택 개수 제한 없음                  |       |   | •     |
| 필수 🥂 복수 선택                      |       | 1 | : : : |
| 직무은 인렬하세요                       |       |   | <     |
| 설명을 입력하세요.                      |       |   |       |
|                                 |       |   |       |
| 평점 0.5점 단위                      |       |   | •     |
| 응답자가 0.5점부터 5점까지 평점을 매길 수 있습    | 하니다.  |   |       |
| 필수                              |       |   | :     |
|                                 | 구성 추가 |   |       |

| (2) 실행 절차     |
|---------------|
| ⑧ 일정 투표 질문 추가 |
| 🥑 평점 질문 추가    |
| 🔟 설문 미리보기     |
| ① 설문 순서 변경    |
| 12) 설문 설정     |
|               |
|               |
| (3) 활용 안내     |

• 설문 방식을 추가 하여 원하 는 설문 형식을 만들 수 있습 니다

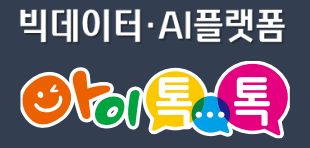

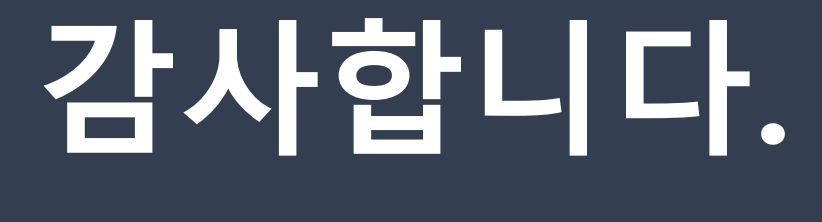

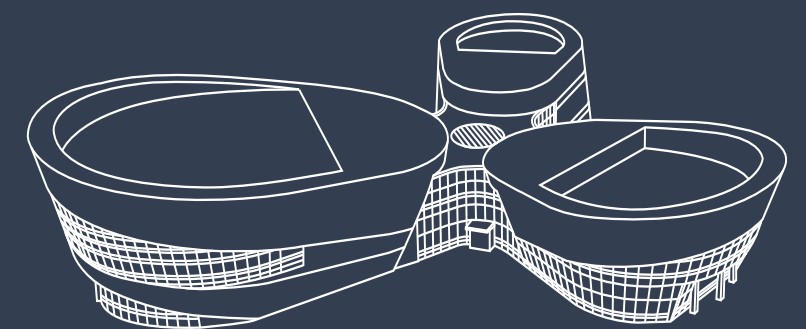

아이톡톡 통합콜센터 (055-1396 연결 후 1번)

🥑 경상남도교육청 미래교육원